## Getting Started in the SMT

In this section, you will log in to PeopleSoft HRMS and navigate to the SMT for your department and location. You will view the Staffing Summary, Limited Term Staffing Summary, Funding Summary, and Allocations & Balances pages.

## You will use your District username and password to log in to PeopleSoft HRMS.

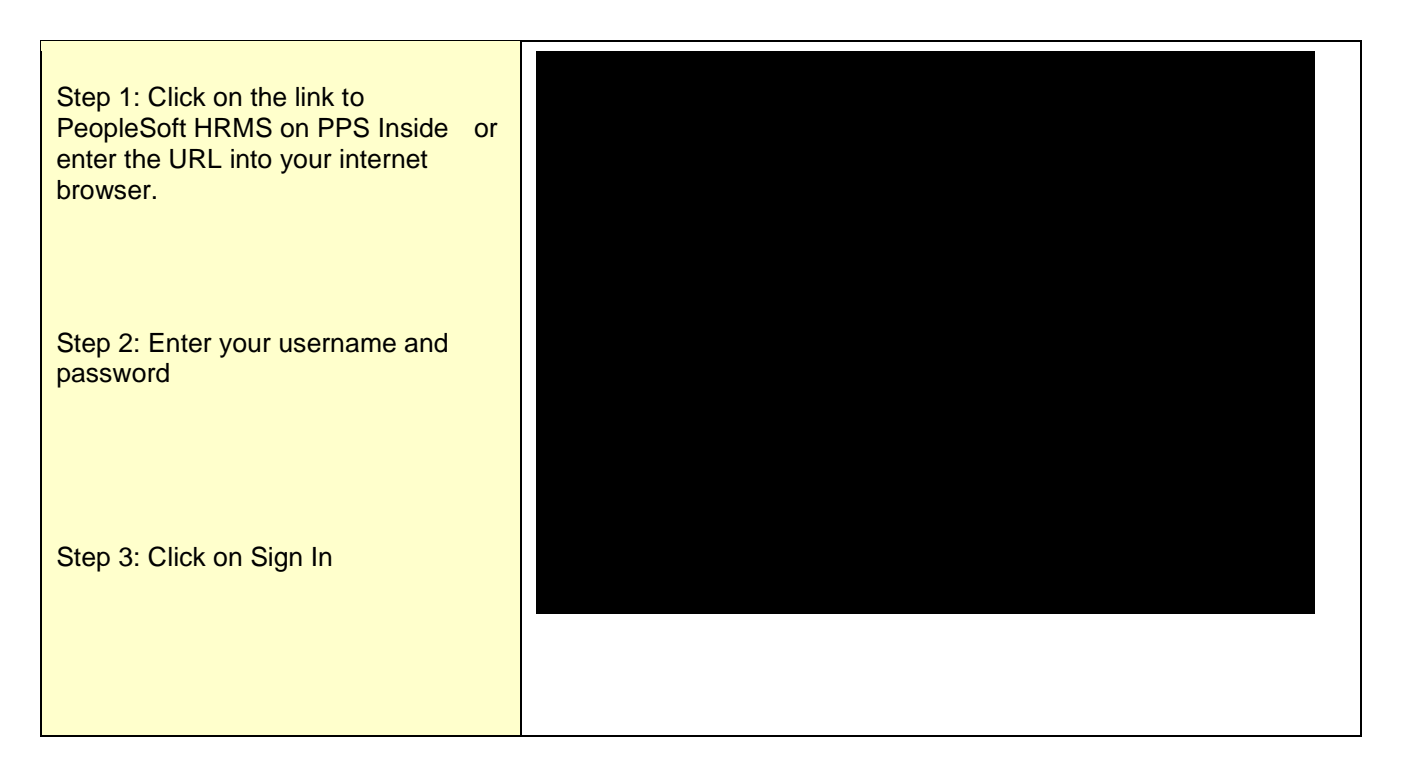

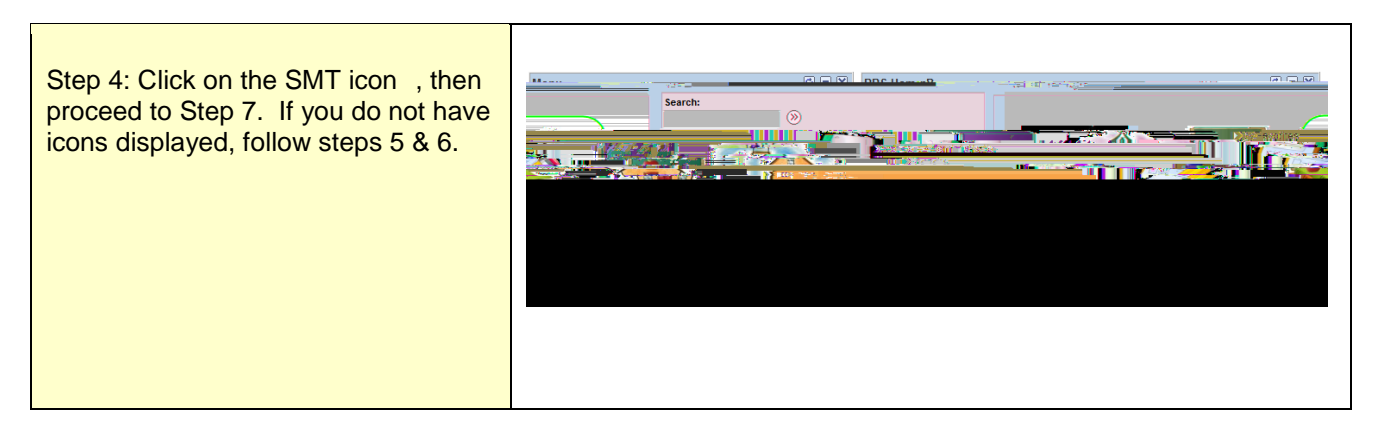

| Step 5: Click the Workforce<br>Administration link on the left side<br>of the page.                                                                  | Menu<br>Search:<br>My Favorites<br>Workforso Administration<br>Contraction<br>- Change My Passwi<br>- My System Profile                                                                                                    |                                                                                                    |
|----------------------------------------------------------------------------------------------------|----------------------------------------------------------------------------------------------------|----------------------------------------------------------------------------------------------------|
| Step 6: Click on one of the links to<br>the PPS SMT.<br>You can click on the link in the left<br>column or on the icon in the center of<br>the page. | Menu<br>Search:<br>My Favorites<br>My Favorites<br>My Favorites<br>Petail Report<br>Position Detail Roster<br>Staff Roster<br>Detail Report<br>PPS SMT<br>PPS SMT<br>PPS |                                                                                                    |
|                                                                                                    | OR  Workforce Administration  Workforce Administration  PS Still betail Renort  PS Still betail Renort  PS Still betail Betail betail betail betail betail betail betail betail betail betail betail betail betail betail betail betail betail betail betail betail betail betail betail betail betail betail betail betail betail betail betail betail betail betail betail betail betail betail betail betail betail betail                                                                                                    | I<br>Workforce Reports<br>General Workforce Rep<br>PPS Generate Main<br>PPS Senority List Re<br>PPS Set for Funds<br>5 Marca. |

| Step 10: Click the Limited Term Staffing Summary tab.                                                                                                    |  |
|----------------------------------------------------------------------------------------------------|--|
| The Limited Term Staffing<br>Summary displays a complete list of<br>limited term staff and vacancies in<br>two sections: Filled Positions and<br>Vacant Positions. |  |
| NOTE: FTE balances are not<br>affected by Limited Term positions,<br>as they carry no FTE attached to<br>them.                                                     |  |
|                                                                                                    |  |

Step 11: Click the Funding Summary tab.

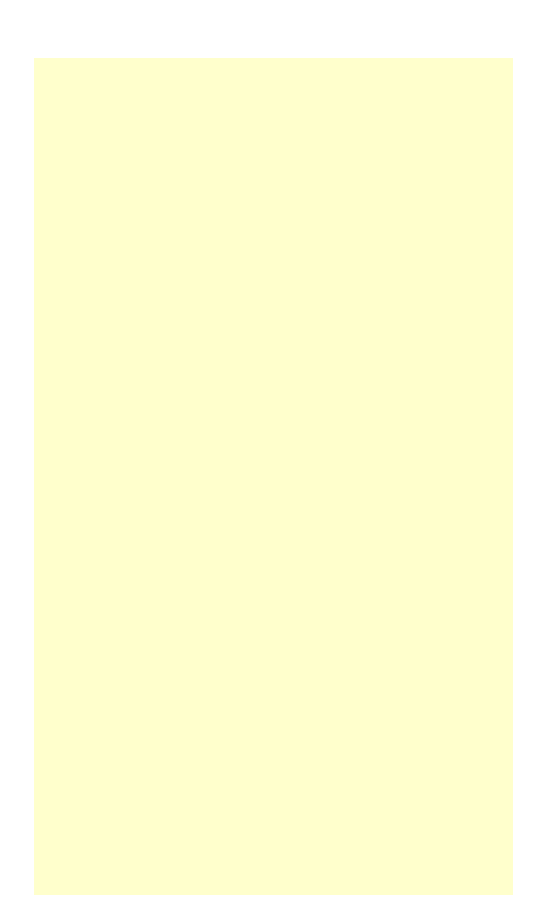